## Turning on Auto Email in Matrix from your migrated Contacts with Searches.

Your Saved Searches will display in Matrix and be attached to your Contact, however each Saved Search Auto Email will need to be made Active on a search-by-search basis.

1. Click on the name of the Saved Search (My Matrix > Saved Searches).

| 🔏 Saved Searches (22) | Search:       | ⑥ Filter Saved Searches: choose a filter ▼ |
|-----------------------|---------------|--------------------------------------------|
| Subject               | Contact Name  | My Last Run                                |
| 500000                |               | 09/05/2014                                 |
| 🔲 🚽 Area 1A High End  | Dillion, Matt | 12/01/2014                                 |

2. Click on Settings.

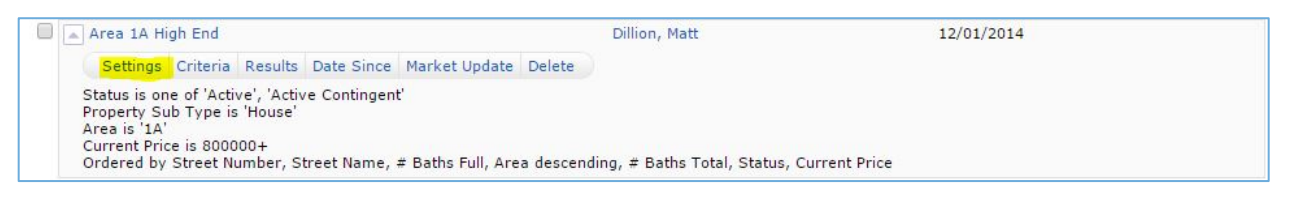

- 3. Verify the Contact's Name the Saved Search is associated with AND the Search Criteria.
- 4. Click the link "Turn this Saved Search into an Auto Email."

| Settings f   | or 'Area 1A High End'                                                                                                    |  |
|--------------|----------------------------------------------------------------------------------------------------|--|
| Search Name: | Area 1A High End                                                                                                    |  |
| Contact:     | Dillion, Matt   Create a New Contact                                                                                       |  |
|              | Enable as Favorite Search on Home tab (10 maximum)                                                                         |  |
| Criteria:    |                                                                                                    |  |
|              | Status is one of 'Active', 'Active Contingent'<br>Property Sub Type is 'House'<br>Area is '1A'<br>Current Price is 800000+ |  |

- 5. The Recipients will default to the Contacts' information you just attached to. If you wish to change this, click the drop-down menu and select a different Contact.
- 6. Write a Subject line and message to your Contact with information about the new Portal format they will now be using to view properties. (NOTE: A Subject line is required to setup the email.)
- 7. You may also select the options to enable the Concierge mode or save the search as a Favorite to display on your Home Page. Concierge mode allows you to pre-approve listings before they are sent to a Contact. If Reverse Prospecting is available, select that option if desired.
- 8. Schedule the frequency for Contact's notifications.
- 9. Click Save.

| rn this Auto Email i               | nto a Saved Search                                                                                                    |  |  |  |  |  |
|------------------------------------|----------------------------------------------------------------------------------------------------|--|--|--|--|--|
| Settings for                       | 'Area 1A High End'                                                                                                    |  |  |  |  |  |
| Recipients                         |                                                                                                    |  |  |  |  |  |
| Contact:                           | Dillion, Matt Create a New Contact                                                                                        |  |  |  |  |  |
| To:                                | : meyersjay@gmail.com (Dillion, Matt)                                                                                     |  |  |  |  |  |
| CC:                                | E                                                                                                    |  |  |  |  |  |
|                                    | BCC me a copy of all emails                                                                                               |  |  |  |  |  |
| Subject:                           |                                                                                                    |  |  |  |  |  |
| Message:                           |                                                                                                    |  |  |  |  |  |
|                                    |                                                                                                    |  |  |  |  |  |
|                                    |                                                                                                    |  |  |  |  |  |
|                                    |                                                                                                    |  |  |  |  |  |
|                                    | Check Spelling English                                                                                                    |  |  |  |  |  |
|                                    |                                                                                                    |  |  |  |  |  |
| Signature:                         | <ul> <li>e: Jay Meyers Core Austin 1234 River Road Austin, TX 78954 888-999-9203<br/>http://www.corelogic.com/</li> </ul> |  |  |  |  |  |
|                                    |                                                                                                    |  |  |  |  |  |
|                                    | Edit Your Signature                                                                                                    |  |  |  |  |  |
| Criteria:                          |                                                                                                    |  |  |  |  |  |
| S                                  | itatus is one of 'Active', 'Active Contingent'                                                                            |  |  |  |  |  |
| Ā                                  | irea is '1A'                                                                                                    |  |  |  |  |  |
|                                    |                                                                                                    |  |  |  |  |  |
| Settings                           |                                                                                                    |  |  |  |  |  |
| Concierge: 🗌                       | Enable concierge mode                                                                                                    |  |  |  |  |  |
|                                    | Show this contact in Reverse Prospecting results                                                                          |  |  |  |  |  |
|                                    | Enable as a Favorite Search on Home tab (10 maximum)                                                                      |  |  |  |  |  |
| Schedule                           |                                                                                                    |  |  |  |  |  |
|                                    |                                                                                                    |  |  |  |  |  |
| ASAP: Emails                       | are sent as soon as possible.                                                                                             |  |  |  |  |  |
| Daily: Emails a                    | are sent on the days you choose.                                                                                          |  |  |  |  |  |
|                                    | Sun Mon Tue Wed Thu Fri Sat                                                                                               |  |  |  |  |  |
| 🖉 All A                            | M ZAM ZAM ZAM ZAM ZAM ZAM                                                                                                 |  |  |  |  |  |
| 🔲 All P                            | И РМ РМ РМ РМ РМ РМ РМ                                                                                                    |  |  |  |  |  |
|                                    | ar                                                                                                    |  |  |  |  |  |
| 🏷 <u>Cle</u>                       |                                                                                                    |  |  |  |  |  |
| <ul> <li>Monthly: Email</li> </ul> | Is are sent on the first of the month at midnight.                                                                        |  |  |  |  |  |

## Your Contact will get an initial email with a Portal Greeting Message (similar to).

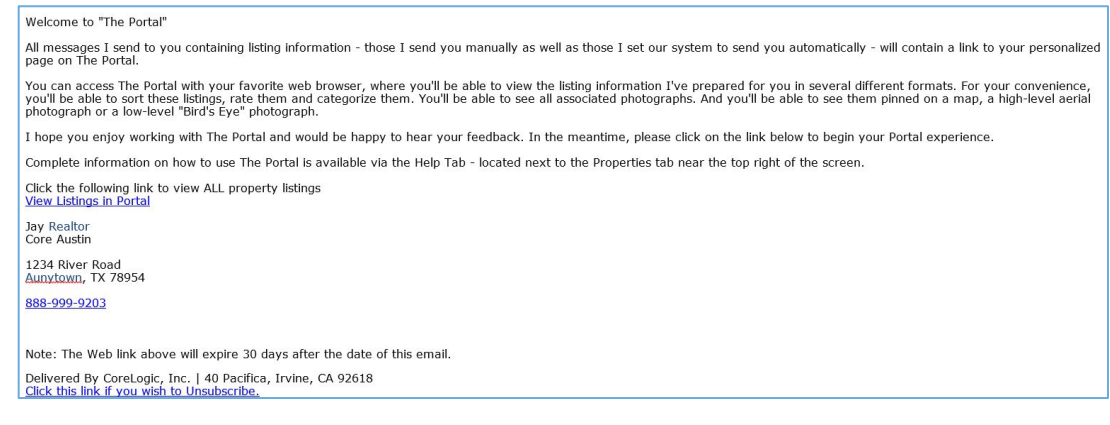

## The Search results for this Auto Email will appear.

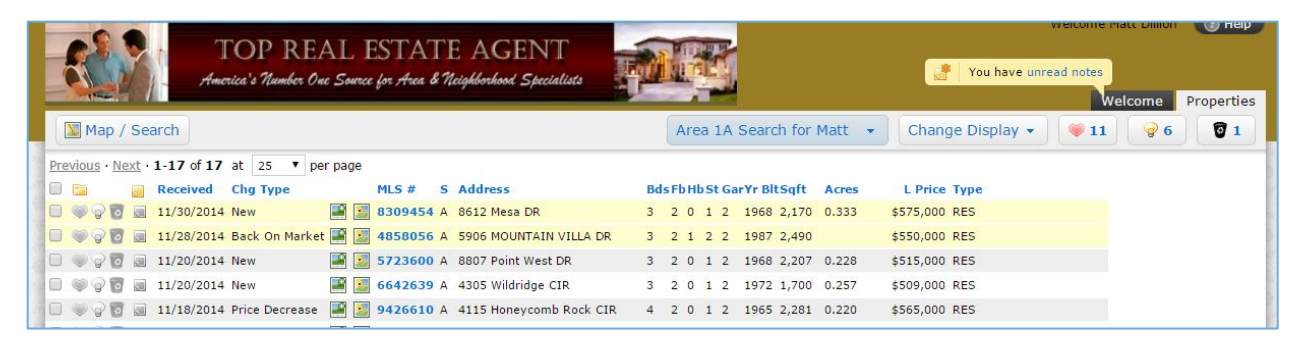

The Auto Email Link will then be accessible in the Auto Searches section of the Portal. (NOTE: The subject line in the Auto Email setup is the name of the clickable link under Auto Searches within the Portal.)

| EAL ES<br>2 One Source fe | STATE AGENT<br>r. Area & Neighborhood. Specialists                                                                                                    |                  | You have unread notes                        |
|---------------------------|----------------------------------------------------------------------------------------------------|------------------|----------------------------------------------|
|                           | A message from Jay Meyers:                                                                                                    |                  |                                              |
| Hausell                   | Hi Matt,<br>Thanks for checking out your portal, I sincerely hope your will find a hom<br>free to contact me anytime as I have no life other than this. | e that matches y | our needs. If you have any questions, please |
| Direct Emails             | and Reports                                                                                                    |                  | <b>@ 11 @ 6</b>                              |
| You have not              | yet received any direct emails or reports.                                                                                                    |                  | My Searches                                  |
|                           |                                                                                                    |                  | 💐 Start a New Search                         |
| Recent Notes              |                                                                                                    |                  | 🔍 Jays Dream House Search 🛛 🗙                |
| MLS #                     | Note                                                                                                    | Noted            | 🔍 Lake House 🛛 🗙                             |
| ا 5189663 ا<br>ر          | Me Like the entrance, can we see it Tuesday?                                                                                                    | Jun 15 2014      |                                              |
|                           | Jay Meyers Yes, 3.30 OK?                                                                                                    | Jun 15 2014      | Auto Searches                                |
| 5846786                   | Me Why is it back on the market?                                                                                                    | Jun 15 2014      |                                              |
|                           | Jay Meyers Financing did not happen, now is the time to make a move on this one.                                                                        | Jun 15 2014      | Area 1A High End                             |
| 8866924                   | Me Like this one a lot!                                                                                                    | Aug 19 2014      |                                              |
|                           | Jay Meyers Me too                                                                                                    | Aug 19 2014      |                                              |